# G-WIZARD AJOTIETOKONEEN PIKAOPAS LANNOITTEEN SÄHKÖINEN MÄÄRÄNSÄÄTÖ rev 45/ rev 11

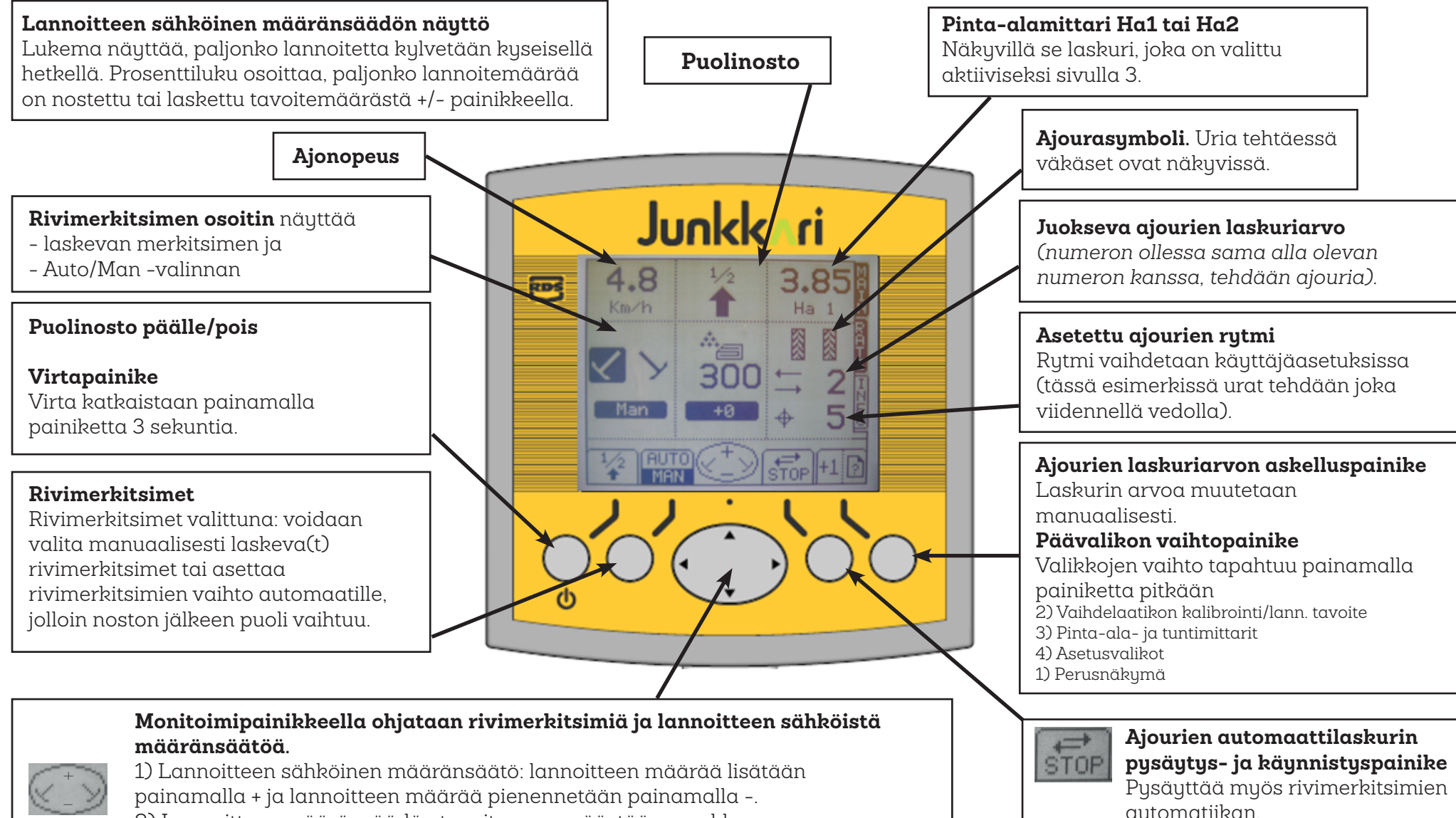

 2) Lannoitteen määränsäädön tavoitearvoa päästään muokkaamaan painamalla + tai - näppäintä pitkään.

#### **KIERTOKOE**

- 1. SMD: ennen kiertokokeen aloittamista aseta lannoitemäärä sen suuruiseksi, jolla kylvötyö keskimäärin tehdään. (Katso seuraava kohta.)
- 2. Siirry päävalikon vaihtopainikkeella asetusvalikkoon (4).
- 3. Valitse asetusvalikosta **Kiertokoe**.
- 4. Aseta tavoitearvo kg/ha **SET** -painikkeen avulla.
- 5. SMD: paina **OK** -painiketta.
- 6. Pyöritä apulanta-akselia kunnes pyöritetty määrä vastaa 0.01 ha:n (1 aari) alaa.
- 7. Muuta näytössä oleva arvo kiertokokeen tuloksen mukaiseksi nuolipainikkeilla. Kuittaa arvo OK -painikkeella.
- 8. Näyttöön tulee vanha ja uusi korjauskerroin, sekä maksimi lannoitemäärä. Hyväksytään OK -painikkeella ja kiertokoe on suoritettu.

### UUDEN LANNOITEMÄÄRÄN PERUSASETUKSEN ASETTAMINEN

- 1. Paina perusnäkymässä + tai painiketta pitkään.
- 2. Vaihda lukema nuolinäppäimillä, näyttöön vaihtuu lannoitemäärän perusasetus.
- 3. Kuittaa **OK -painikkeella** arvo muistiin. Näyttö siirtyy automaattisesti perusnäkymään.
- SMD: sylinteri liikkuu heti haluttuun asemaan. SIMULTA: sylinteri liikkuu haluttuun asemaan, kun lannoiteakseli pyörii.

### LANNOITEMÄÄRÄN MUUTTAMINEN AJETTAESSA

- Käytä + painiketta lisätäksesi lannoitemäärää. Näyttö kertoo sekä uuden määrän että prosenttikorotuksen. Esimerkiksi "550" ja "+10" tarkoittaa, että uusi levitysmäärä on 550 kg/ha ja se on 10% korkeampi kuin lannoitemäärän perusasetus. Mikäli painat + painiketta toisen kerran, näytöllä vilkkuu "600" ja "20".
- 2. Lannoitemäärän vähennys hoituu vastaavasti painikkeella.

## LANNOITTEEN MÄÄRÄNSÄÄDÖN ASKELLUKSEN MUUTTAMINEN

- 1. Siirry päävalikon vaihtopainikkeella asetusvalikkoon (4).
- 2. Valitaan Käyttäjäasetukset.
- 3. Valitaan Kustomointi.
- 4. Säädön askel -kohdassa muutetaan nuolinäppäimillä lukemaksi haluttu askelluksen %-arvo.
- 5. Hyväksytään arvo OK -painikkeella.
- 6. Poistutaan **ESC -painikkeella**.

#### KONEISTON VAHDIN KALIBROINTI AJETTAESSA

- 1. Siirry päävalikon vaihtopainikkeella välilehdelle 2.
- 2. Aloita normaali kylvö ja paina CAL -näppäintä.
- 3. Annetaan arvon vakiintua ja paina **OK**.
- 4. Uusi arvo tallentuu muistiin.
- 5. Hyväksytään arvo OK -painikkeella.
- 6. Poistutaan päävalikon vaihtopainikkeella takaisin perusnäkymään.